## :hager

## Migration facile : passez de domovea à domovea plus en toute simplicité!

Ces consignes vous guideront tout au long de la migration de domovea (TJA 450) vers domovea plus (TJAS 471). Pour garantir une transition en douceur et bénéficier de la meilleure expérience possible en matière de domotique, nous vous recommandons de migrer de domovea (TJA 450 vers domovea plus (TJAS 471).

Grâce à une infographie facile à suivre et à des consignes illustrées étape par étape, vous disposez de toutes les informations nécessaires pour mener à bien cette procédure de manière efficace. Suivez les étapes ci-dessous pour mettre à niveau et déverrouiller les fonctionnalités améliorées de domovea plus.

En cas de questions ou pour obtenir de l'aide sur la migration, contactez info@hager.be

## Étapes d'exportation pour l'installation : sur l'outil de configuration de domovea

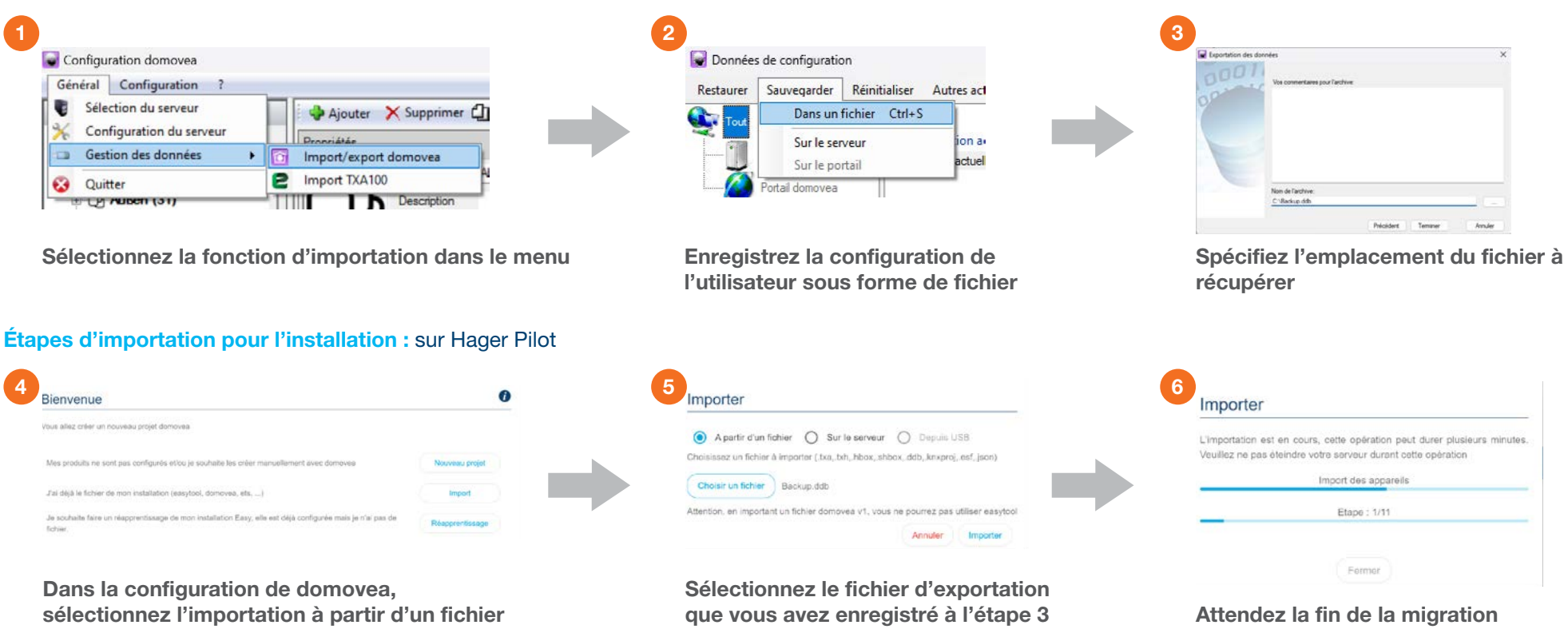

## Remarque :

La planification et les profils ne sont pas pris en charge par le processus de migration ci-dessus. Veuillez les recréer à partir du domogram domovea et des utilisateurs de domovea.

Les séquences sont partiellement prises en charge par le processus de migration. Après la migration, vérifiez les séquences.